## **របៀបកំណត់** User Token Verification How to set user token verification

ជាដំបូងសូមធុច "☴" រួចធុច "User Administrations" បន្ទាប់មកសូមធុច "User Token Verification" Please click "☴" then click "User Administrations" click "User Token Verification"

| អេសុលដា 🤻                      |                        |               |                        |              |                               | Find ATM                   | Is Find POSs Exchang |                   | t Us About |
|--------------------------------|------------------------|---------------|------------------------|--------------|-------------------------------|----------------------------|----------------------|-------------------|------------|
|                                |                        |               |                        |              |                               |                            |                      |                   | <b>9</b>   |
| 創 Account Services             | 11                     |               |                        |              |                               |                            |                      |                   |            |
| 🔐 Bill Payment                 | User Token verificati  | 'n            |                        |              |                               |                            |                      |                   |            |
| 📑 Cheque Services              | Search by User ID User | lame          | Go ShowAll             |              |                               |                            |                      |                   |            |
| Of Local Fund Transfer         |                        |               |                        |              |                               |                            |                      | Page              | l ∨ of 1   |
| Messages                       | User ID                | User Name     | Email                  | Mobile Phone | Default Authentication        | Push Authentication Status | Hard Token Status    | Hard Token Serial | Links      |
| -<br>By Overseas Fund Transfer | ICRC.AUTHORSZE2        | Theany Vat    | thearry168@gmail.com   | 85510600900  | HARDTOKEN                     | Assigned                   | Unassigned           |                   | •          |
| Payment Services               | ICRC.CHECKER           | Sovat Bun     | sovat168@gmail.com     | 85517286725  | HARDTOKEN                     | Unassigned                 | Assigned             | 2954352341        | ٠          |
| Standing Order                 | KRC.INPUTTER2          | Sovandary Sok | sovandary168⊜gmail.com | 85569456789  | HARDTOKEN                     | Assigned                   | Unassigned           |                   | ٠          |
| User Administrations           | ICRC.MAKER             | Sovat Bun     | sovat168@gmail.com     | 85517286725  | PUSH                          | Active                     | Unassigned           |                   | ٠          |
| Corporate Authorization Matrix |                        |               |                        |              | $\leftrightarrow \rightarrow$ |                            |                      |                   |            |
| Corporate Group                |                        |               |                        |              |                               |                            |                      |                   |            |
| Corporate User                 |                        |               |                        |              |                               |                            |                      |                   |            |
| Corporate User Profile         |                        |               |                        |              |                               |                            |                      |                   |            |
| User Token Setting             |                        |               |                        |              |                               |                            |                      |                   |            |

សូមចុច "View" / Please click "View" –

## 1- ករណីប្រើប្រាស់ Hard Token

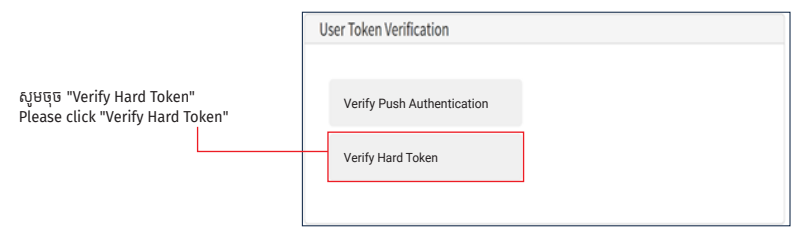

ជាចុងក្រោយសូមបំពេញលេខ OTP រួចចុច "Verify" | Finally, please enter OTP then click "Verify"

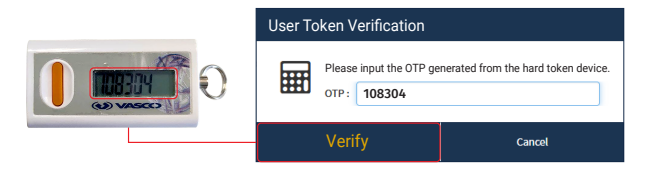

## 2- ករណីប្រើប្រាស់ ACLEDA Authentication

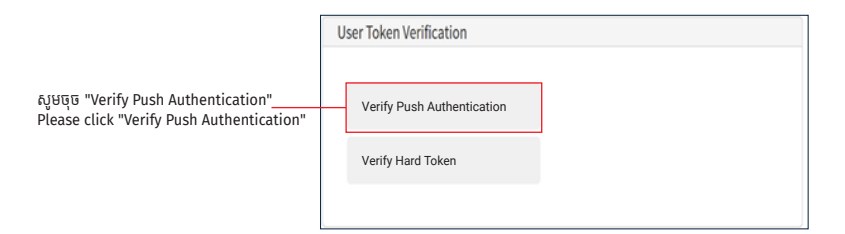

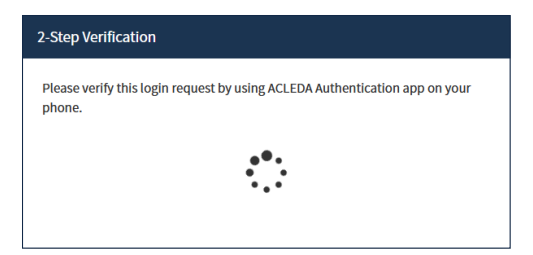

<mark>ា</mark> សូមចុចលើ "Notification" -Please click "Notification"

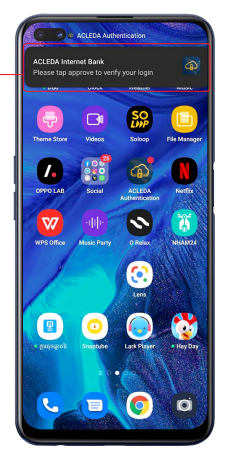

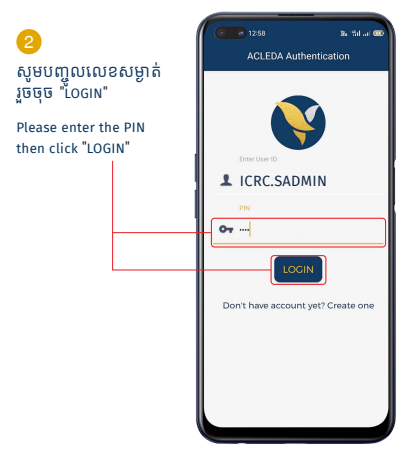

-4-

## <mark>3</mark> សូមចុច "APPROVE" Please click "APPROVE"

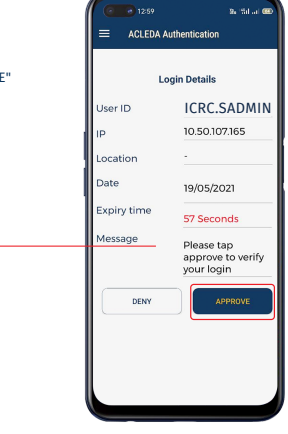

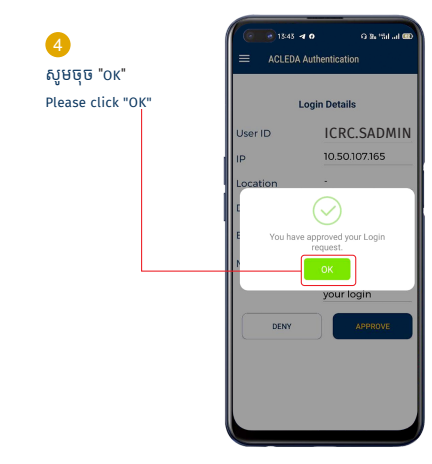